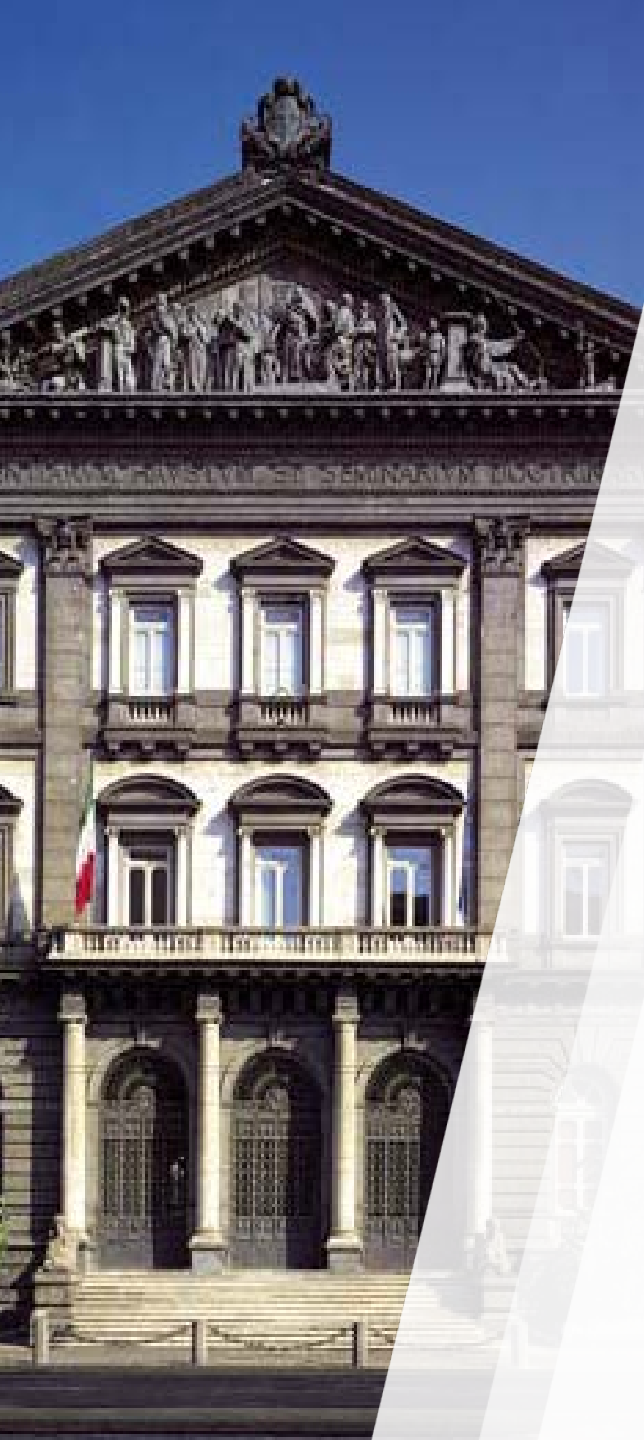

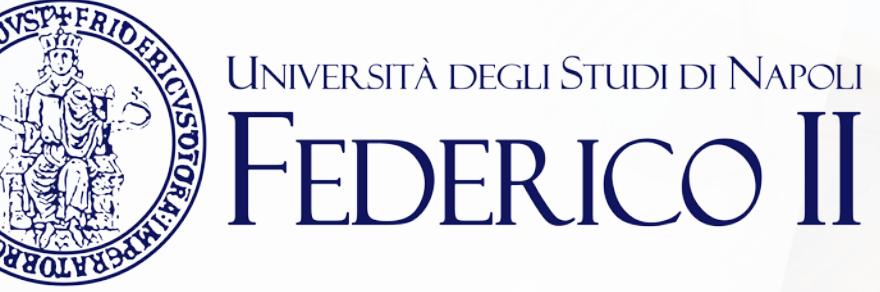

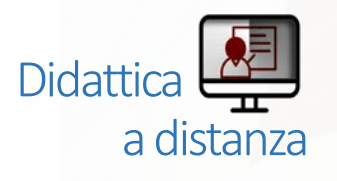

### TEAMS: mini guida per lo studente

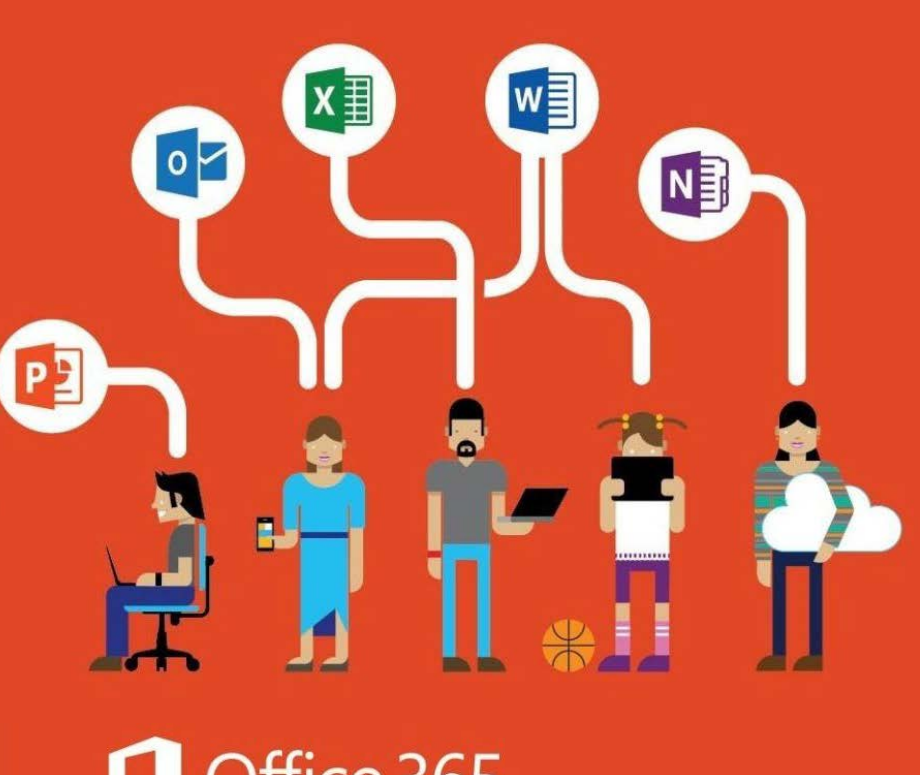

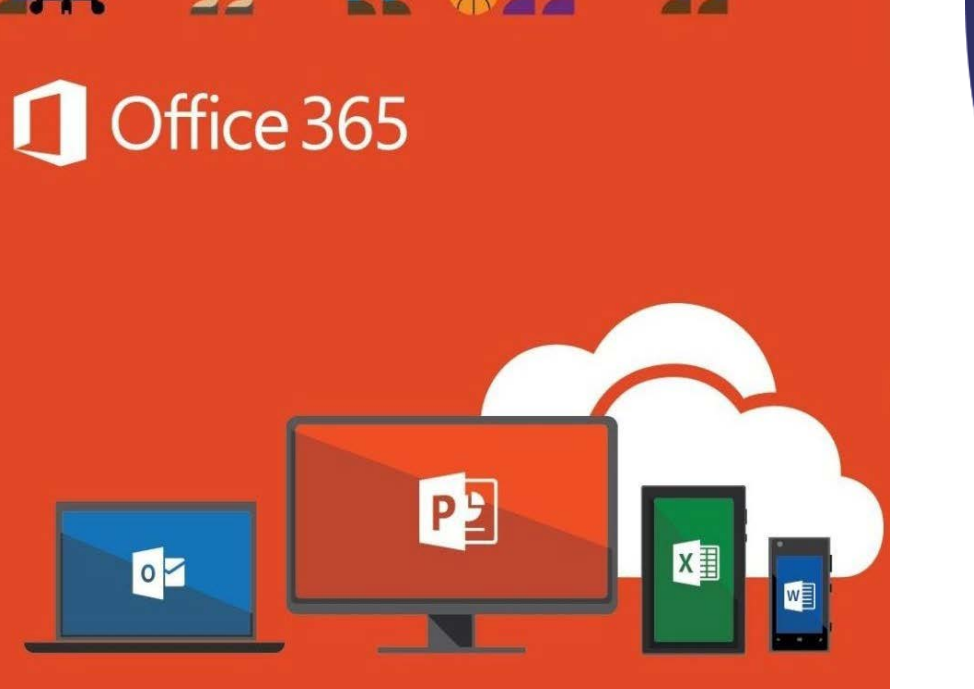

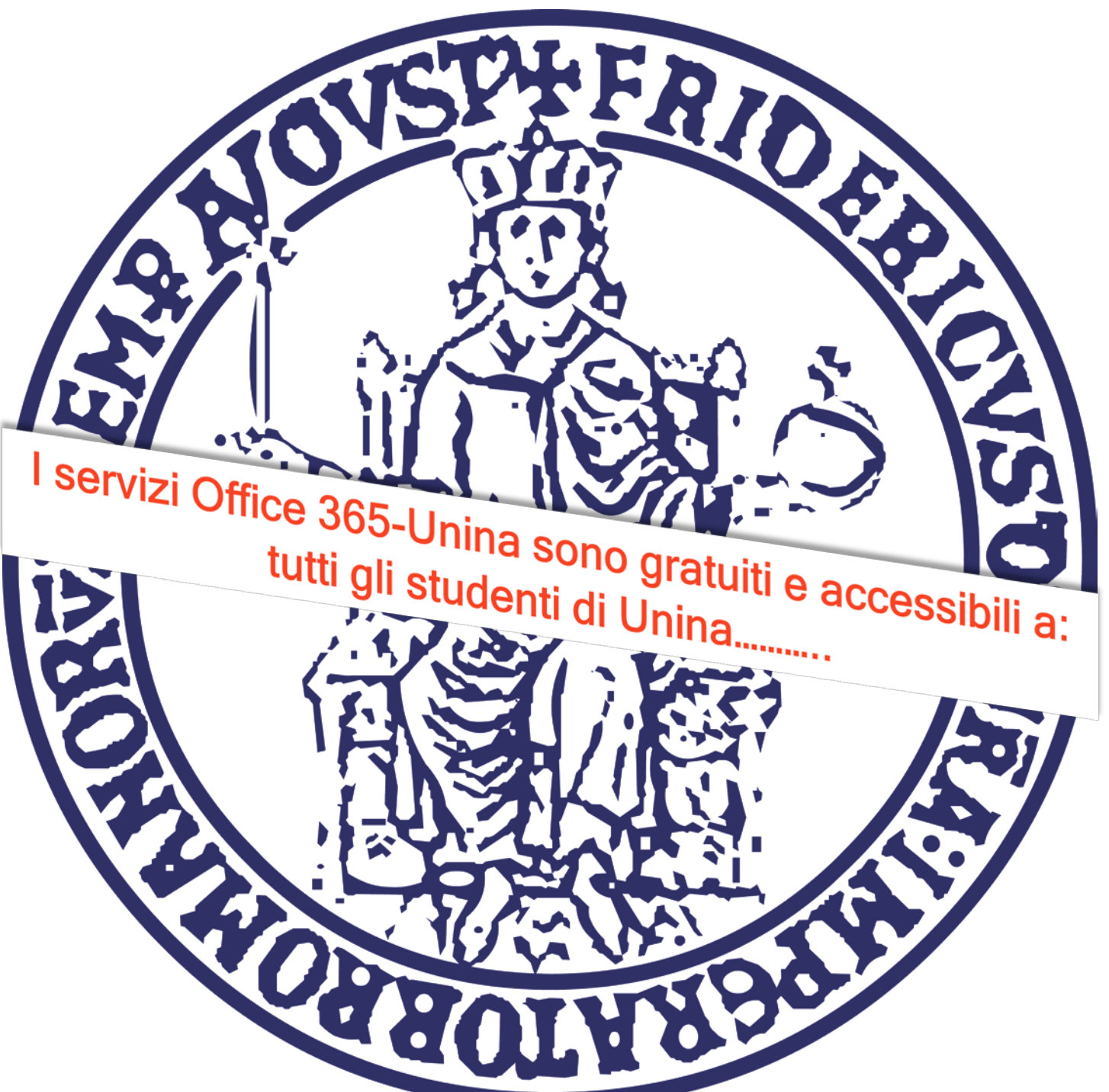

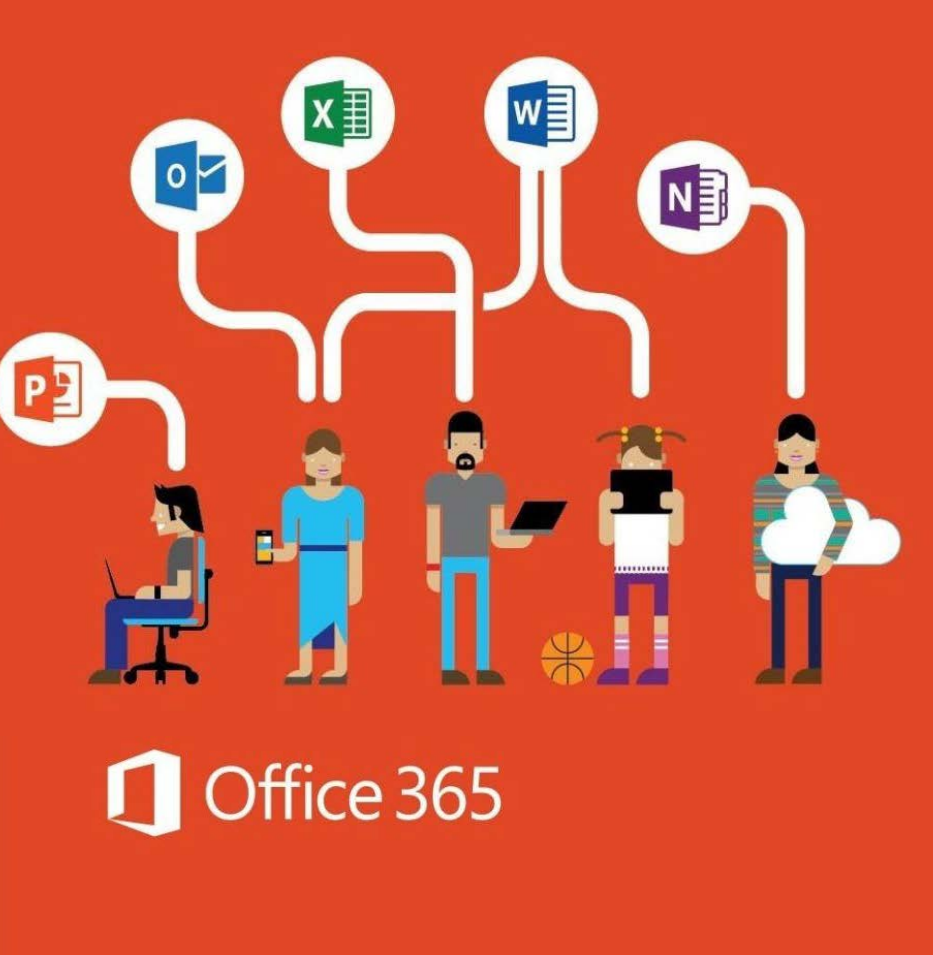

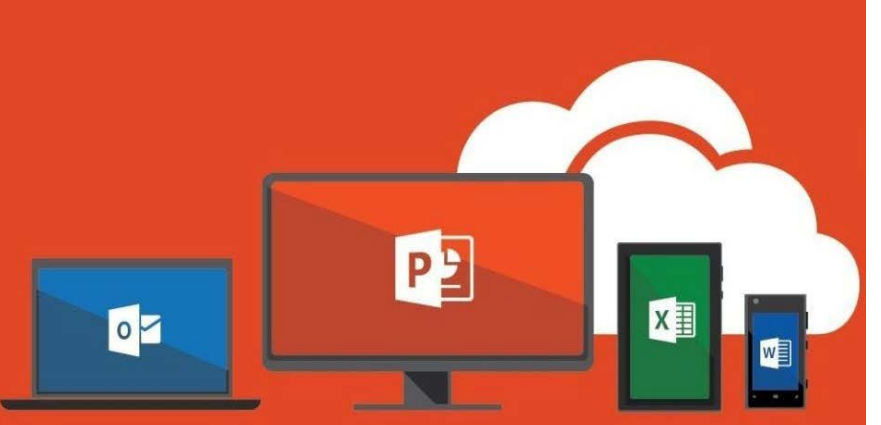

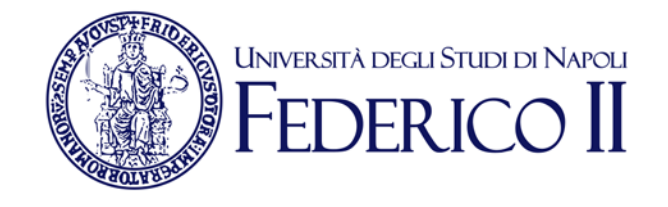

#### Se sei già iscritto ad Office365-Unina vai alla slide successiva

Se non sei ancora iscritto ad Office 365-Unina **devi**:

Seguire la procedura di accesso alla pagina <u>https://softwaresso.unina.it</u>

Dopo il completamento dell'accesso vai alla slide successiva

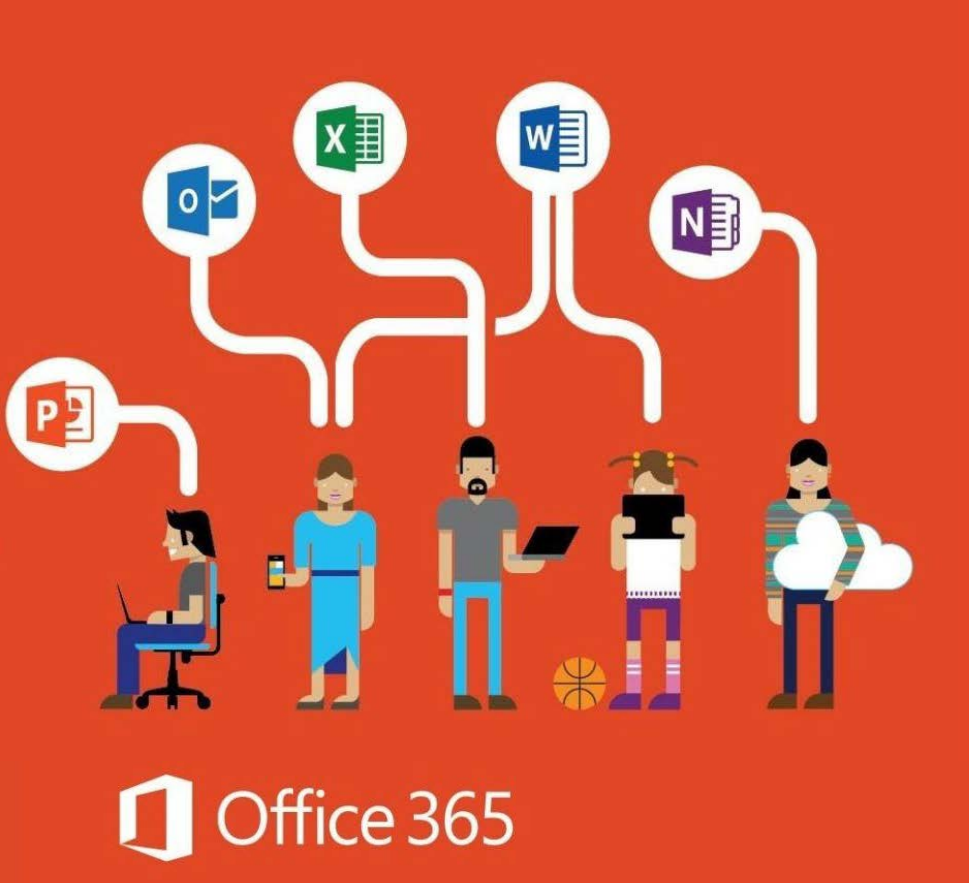

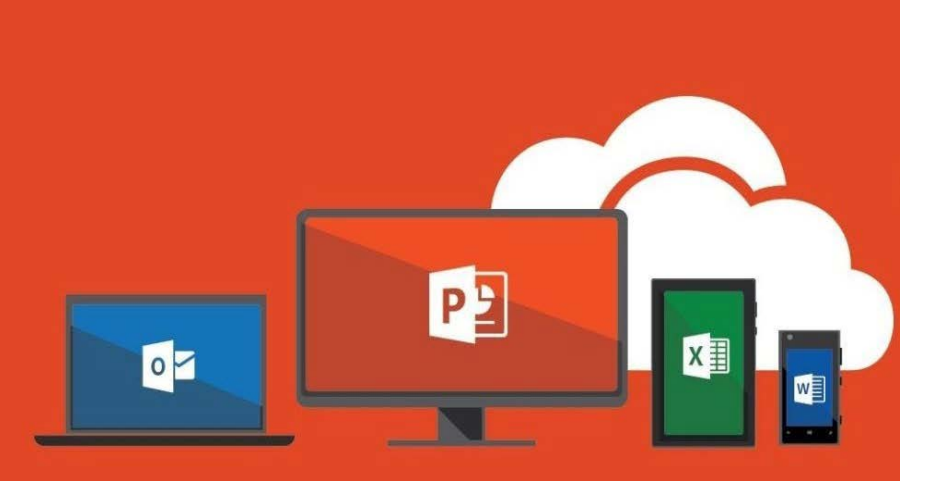

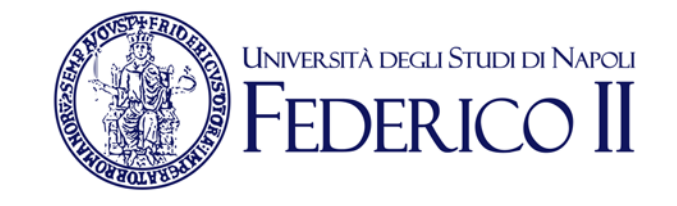

### Se sei già iscritto ad Office365-Unina

Puoi accedere direttamente con l'account unina completo <u>account@studenti.unina.it</u> al link <u>https://www.office.com/</u>

**Attenzione:** per l'accesso alla piattaforma Office365-Unina devi accedere con il tuo account completo <u>account@studenti.unina.it</u> e la password dell'email. Se accedi con credenziali (utente e password) ottenute in autonomia dai portali Microsoft o con le credenziali di Windows non potrai usufruire dei servizi offerti da Unina

### Accesso a Microsoft Teams

Puoi accedere alla versione via WEB anche direttamente da https://teams.microsoft.com/

Teams è disponibile in versione web o in versione appdesktop

Per avviare Teams è sufficiente cliccare sulla sua icona dall'elenco di app a disposizione sulla nostra pagina principale di Office 365

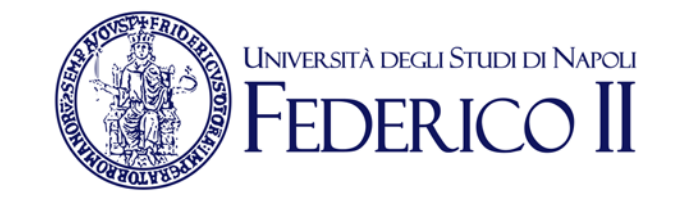

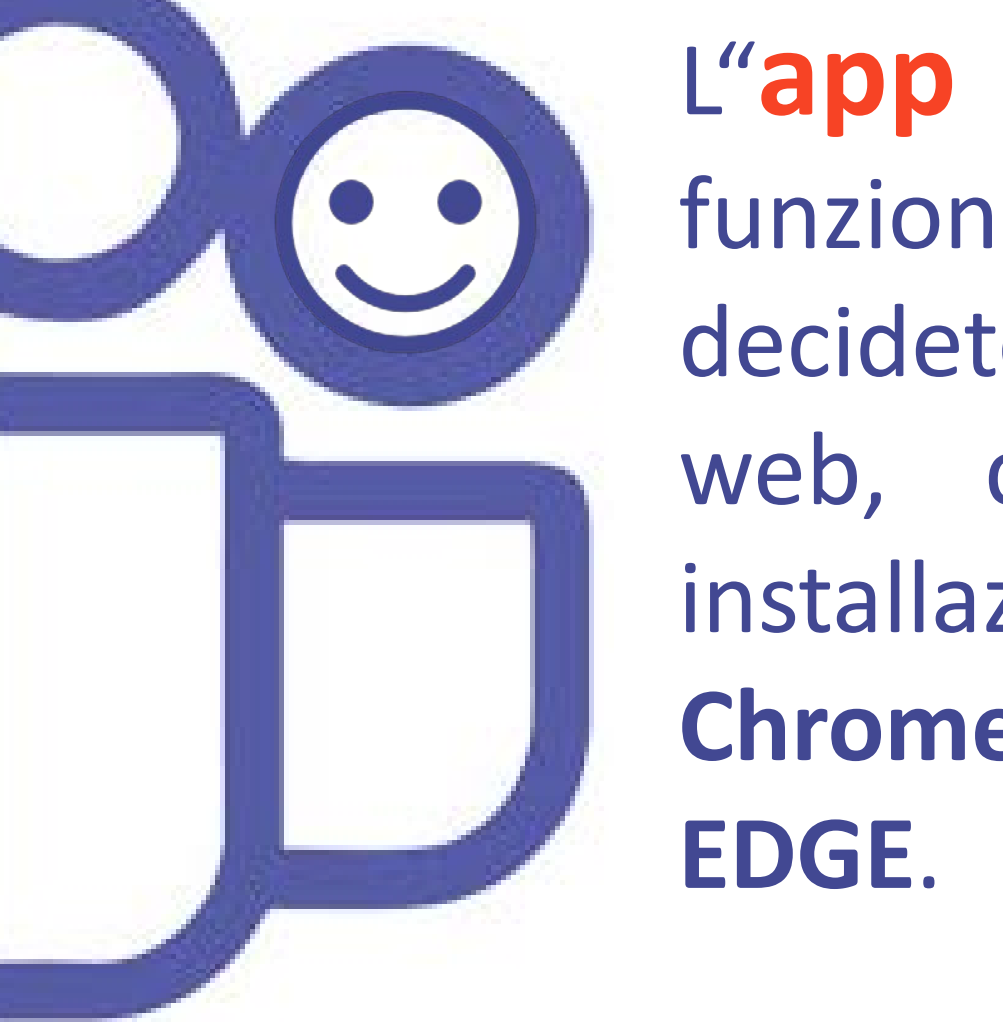

L"app desktop", offre più funzioni della versione web. Se decidete di utilizzare l'opzione web, che non richiede alcuna installazione, dovrete usare Chrome o l'ultima versione di

Teams è disponibile anche per computer Mac OS X e per sistemi mobili Android e IOS.

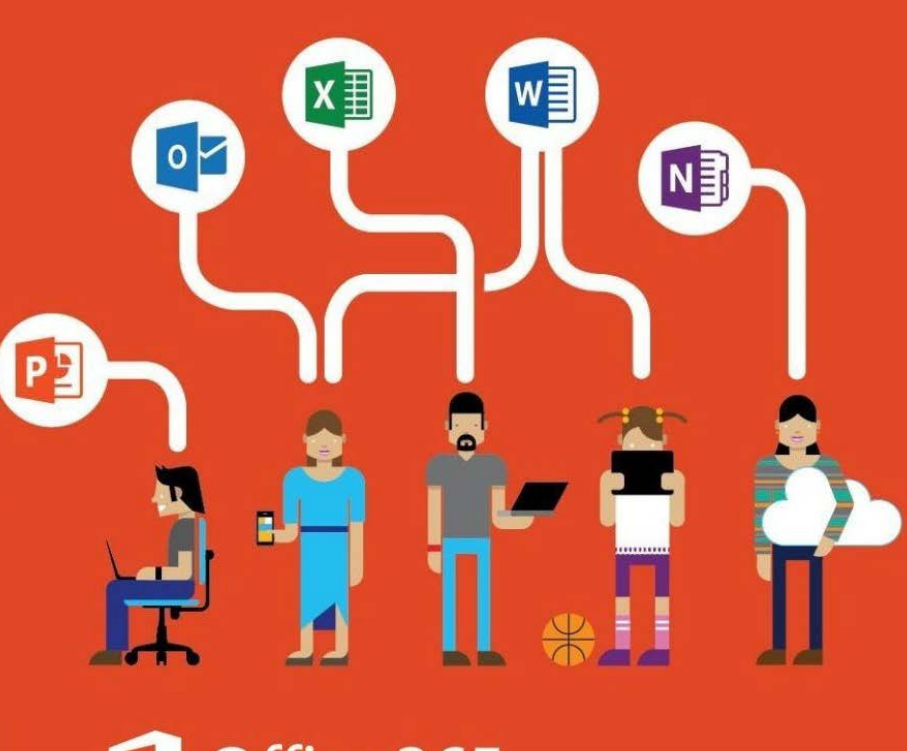

### Office 365

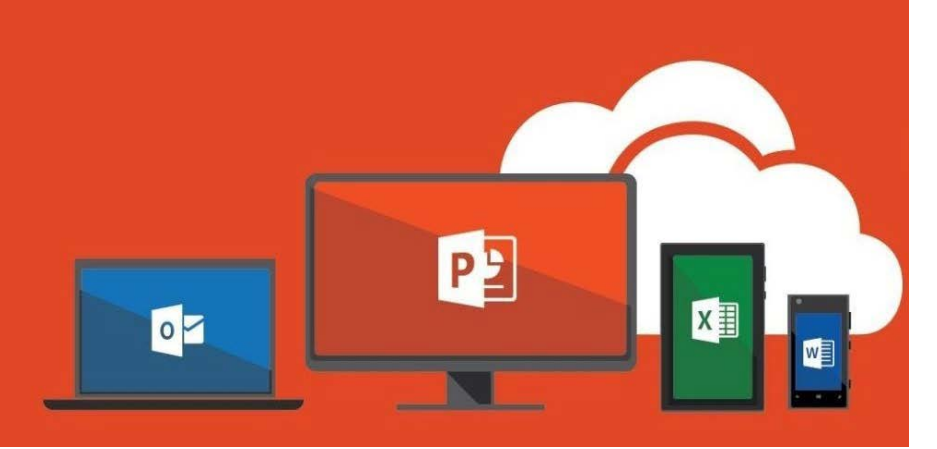

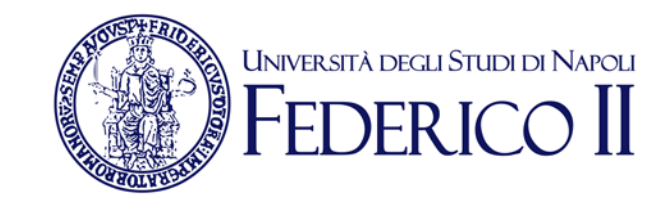

#### Politiche di utilizzo Teams Office365-Unina:

1) La partecipazione alla piattaforma comporta la conoscenza delle politiche di gestione della stessa.

2) Gli studenti devono partecipare in fase iniziale alle lezioni con l'audio e il video disabilitati

3) Il docente deve identificare almeno due studenti che durante il corso della lezione possano comunicare eventuali problemi di collegamento

4) Il docente e/o lo studente che intervengono in video o in audio durante una sessione sono consapevoli di condividere la loro immagine e/o la sua voce e quella dell'ambiente a lui circostante con tutta la comunità collegata

5) Gli studenti durante una lezione non devono in alcun modo effettuare operazioni di condivisone

6) Tutte le attività svolte nella piattaforma sono tracciate e ne rispondono personalmente

7) La divulgazione delle lezioni non è consentita per la tutela dei diritti di riservatezza e di proprietà intellettuale.

# **TEAMS di Office 365:**

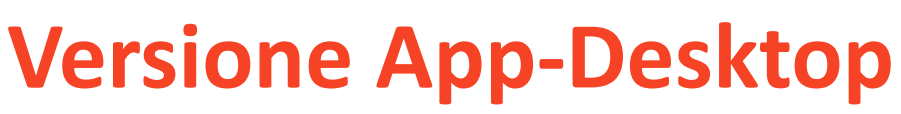

|          | Microsoft Teams | Ľ | Esegui una ricerca o digita un comando                                                           |
|----------|-----------------|---|--------------------------------------------------------------------------------------------------|
| Abbes    | < Tutti i team  |   | Generale Post File Blocco appunti per per +                                                      |
| E<br>Out | v               |   |                                                                                                  |
| Toan     | video           |   |                                                                                                  |
| Aminità  | Generale        |   |                                                                                                  |
| <b>1</b> |                 |   |                                                                                                  |
|          |                 |   | Benvenuti nei team:<br>Per avvare una conversatione, prova a @menzionare il nome del team o i no |
|          |                 |   | Q4 Riunione avviata                                                                              |
| ß        | /               |   | * Comprimi tutto                                                                                 |
| 400      |                 |   |                                                                                                  |
| 0        |                 |   | C36 Riunione terminata: Imin Ticer                                                               |
| Guela    |                 |   | Avvia una nuova conversazione. Immetti @ per menzionare un utente.                               |
| ¢        |                 |   | A & @ @ @ @ @ @                                                                                  |

- Installa l'applicazione (il link per scaricarla è in basso a sinistra)
- Lancia l'applicazione
- Accedi con le credenziali della posta istituzionale completa <u>account@studenti.unina.it</u> con la password dell'email

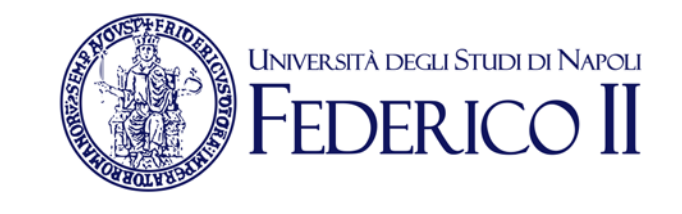

## Partecipare

ad un

TEAM

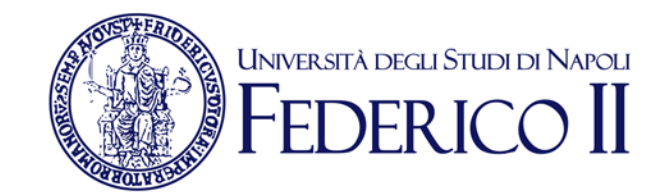

Su invito

Quando si viene invitati, un avviso su teams o una email avvertono che si è diventati membri di un nuovo team.

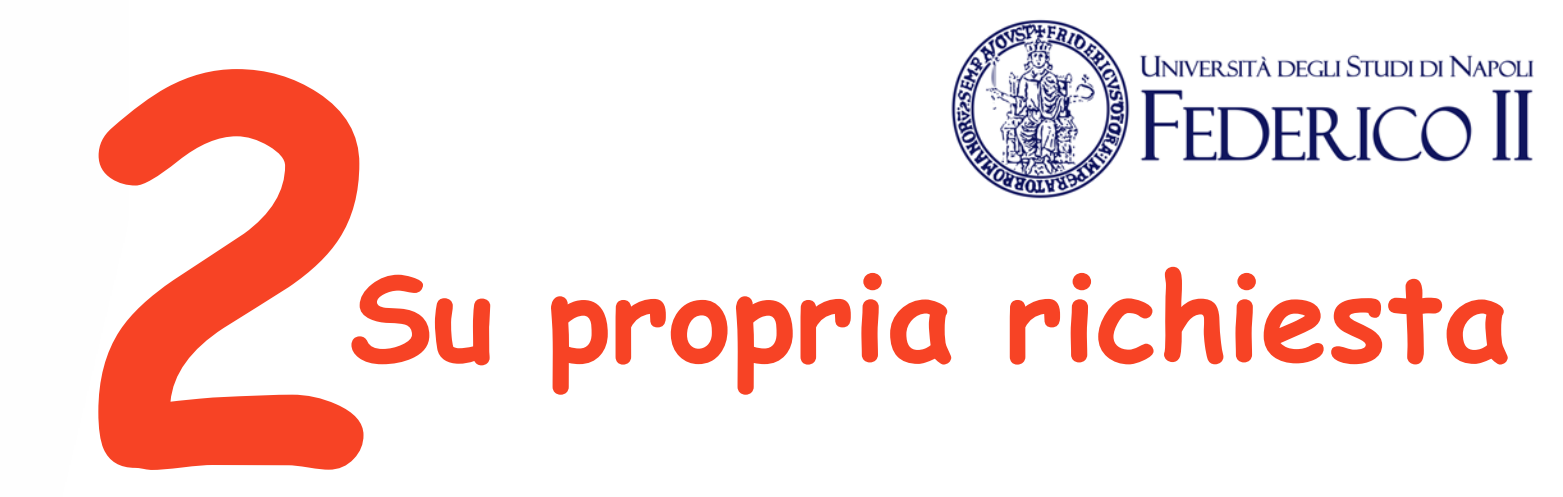

Si può chiedere di essere invitati a un team di cui si è venuti a conoscenza attraverso la ricerca dei team, ma di cui non si è ancora membri. In questo caso, un avviso permetterà ai proprietari del team di consentire o di negare l'accesso al richiedente.

## Partecipare ad un

EAM

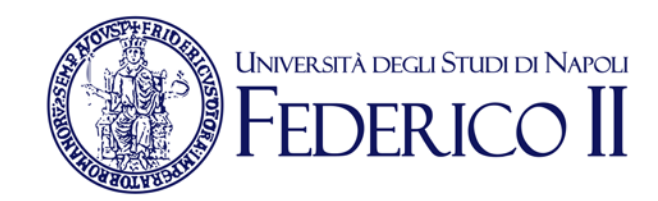

## Utilizzando un codice

Per teams di grosse dimensioni, i docenti o il creatore potrebbero mettere a disposizione un codice di accesso e comunicarlo via webdocenti, via email, su un sito web o tramite proiezione in aula.

### Partecipare

ad un

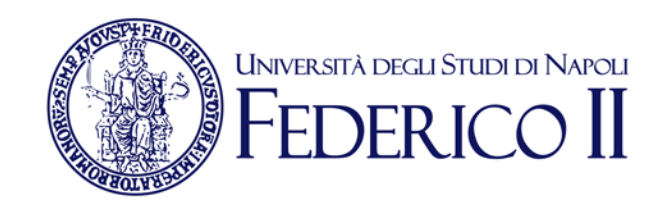

Chi conosce il **Codice** del team può usarlo per autoinvitarsi nel team tramite l'apposita opzione di "Unisciti a un team o creane uno"

203

ిం<sup>+</sup> Unisciti a un team o creane uno

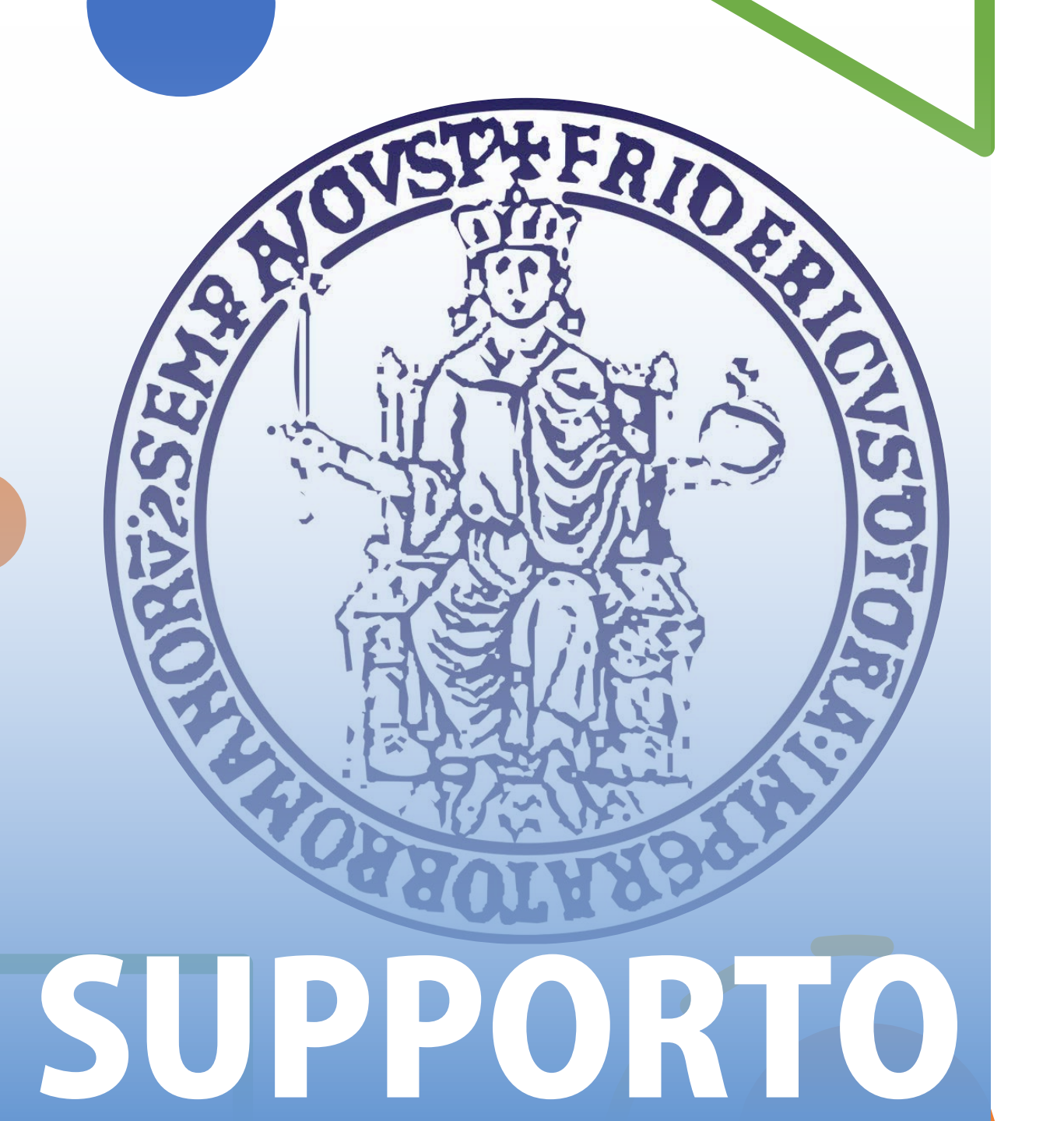

Per informazioni e faq: https://softwaresso.unina.it

## Per assistenza: Leledidattica@unina.it

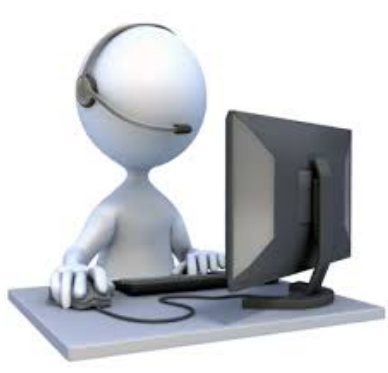